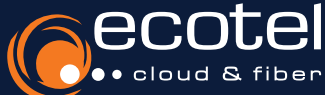

## Anleitung <u>Aktivierung des</u> ecotel cloud.phone Features »Nachtschaltung«

Die **»Nachtschaltung**« hat die Funktion, eingehende Anrufe außerhalb der Geschäftszeiten automatisch auf ein vorher definiertes Ziel, bspw. einem Anrufbeantworter oder einer Handynummer, umzuleiten. Mit dem ecotel cloud.phone Feature **»Nacht**schaltung« kann eine firmenweite Nachtschaltung für die **Anrufverwaltung außerhalb der Geschäftszeiten** per Zeitplan eingerichtet werden. Der Zeitplan definiert, an welchen Tagen und zu welchen Zeiten die Nachtschaltung greift. Davon abweichend können individuelle Zeitpläne für ausgewählte Teilnehmer angelegt werden, die der firmenweiten **»Nachtschaltung**« übergeordnet sind.

Konfiguration der Ansage 

Zeitplan der firmenweiten Nachtschaltung 

Aktivierung der firmenweiten Nachtschaltung

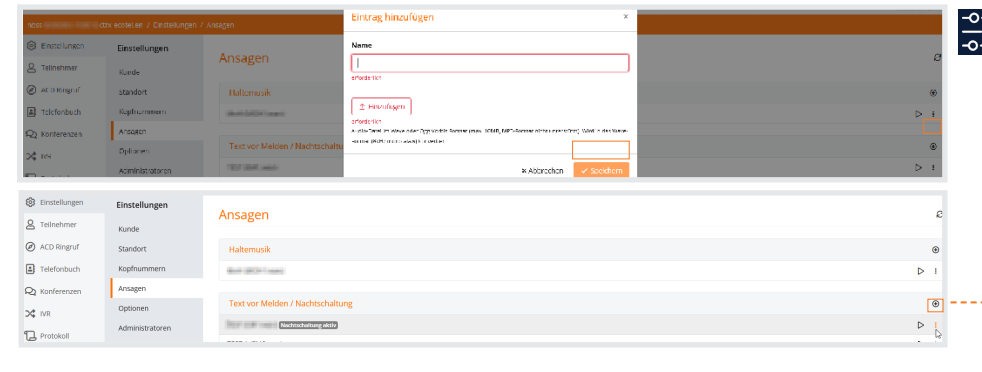

Wählen Sie in den Einstellungen unter dem Menüpunkt **Ansagen**, die Funktion **»Text vor Melden / Nachtschaltung«** und fügen Sie die gewünschte Datei [Wave oder Ogg Vorbis Format] mit der Ansage für die **»Nachtschaltung«** hinzu. Im Anschluss können Sie die Datei beliebig benennen. Klicken Sie im Nachgang auf die Schaltfläche »weitere Aktionen«, um die ausgewählte **Ansage** als **»Nachtschaltung«** abzuspeichern. Einstellungen • Ansagen

Konfiguration der Ansage > Zeitplan der firmenweiten Nachtschaltung > Aktivierung der firmenweiten Nachtschaltung

| Einstellungen   | Zeitpläne              | e              |           |
|-----------------|------------------------|----------------|-----------|
| Kunde           |                        |                |           |
| Standort        | Zeitpläne              |                | ۲         |
| Kopfnummern     | \$uchen                |                | < >       |
| Ansagen         | Zeitplan               | 0 Zeitbereiche | ¢ ¢       |
| Optionen        | Feiertage NRW          | 1              | 00        |
| Administratoren | Werktags 18-7 Uhr      | 1              | 00        |
| Räume           | Werktags 7-18 Uhr      | 1              | 00        |
| Rufprofile      | Wochenende (ganztägig) | 1              | 00        |
| B/W List        | Nachtmodus             | 2              | 00        |
| IP Filter       | 5 Einträge angezeigt   |                | « < 😰 > » |
| Zeitpläne       |                        |                |           |

Unter dem Menüpunkt **Zeitpläne**, haben Sie die Möglichkeit Wochentage und Uhrzeiten festzulegen, zu denen eine **»Nachtschaltung«** aktiviert werden soll. Dazu wird der in dem Pop-up Fenster ausgewählte **Zeitraum** benannt und als Zeitplan abgespeichert. Einstellungen • Zeitpläne

6

Im nächsten Schritt wechseln Sie in den Menüpunkt **Standort** und klicken auf Ihre Kundennummer. Aktivieren Sie nun die **»Nachtschaltung**« in Ihren **Einstellungen**. Daraufhin können Sie den gewünschten Zeitplan per Dropdown auswählen. Die **firmenweite »Nachtschaltung**« ist damit **eingerichtet**.

Konfiguration der Ansage > Zeitplan der firmenweiten Nachtschaltung > Aktivierung der firmenweiten Nachtschaltung

| Einstellungen        | Standort      | Einstellungen              |                  |      |
|----------------------|---------------|----------------------------|------------------|------|
| 8 Teilnehmer         | nbss          | Linstellungen              |                  |      |
| ACD Ringruf          | Einstellungen | nbss line lictro-ecotel.de |                  |      |
| Telefonbuch          | Dienste       | Beschreibung               | Nachtschaltung ① |      |
| <b>Q</b> Konferenzen | Filialen      | 100018                     | Nachtmodus       | X .* |
| X IVR                |               | Rückfallnummer ⑦           | Aktiv; Js        |      |
| <b>••••••</b>        |               |                            |                  |      |

**Hinweis:** Wenn Teilnehmer das **Aktivierungs-** und **Deaktivierungsrecht** Ihrer **firmenweiten »Nachtschaltung**« bekommen sollen, kann dies im jeweiligen Teilnehmer unter dem Reiter **Dienste** verwaltet werden. Teilnehmer • Features • Dienste

[Die Teilnehmer, die über die Berechtigung der **»Nachtschaltung**« verfügen, können mittels dem **Feature Code \*24DW** die Aktivierung und Deaktivierung für die **firmenweite »Nachtschaltung**« manuell vornehmen.]

## Aktivierung der teilnehmerspezifischen Nachtschaltung

| Teilnehmer<br>@nbss- | Features                                   |               |                                       |       |
|----------------------|--------------------------------------------|---------------|---------------------------------------|-------|
| Personalisierung     | Weiterleitungen Dienste Personalisierungen | Feature Codes | Leistungspaket                        |       |
| Berechtigungen       | Rückrufnummer 🔞                            | <i>₽</i> :    | Text vor melden 🔞                     |       |
| Telefonnummern       | Extern: +49                                | Ein           | Ansage                                | Ein A |
| Endgeräte            |                                            |               | · · · · · · · · · · · · · · · · · · · |       |
| Features             |                                            |               |                                       | [2    |

Für die Einrichtung der **teilnehmerspezifi**schen »Nachtschaltung« wechseln Sie

schen »Nachtschaltung« wechseln Sie zunächst über die Teilnehmerliste in den **Teilnehmer**, bei dem die »Nachtschaltung« eingerichtet werden soll.

Dort aktivieren Sie unter den **Features** im Reiter Personalisierung, die Funktion **»Text vor Melden«** und wählen per Dropdown die gewünschte **Ansage** aus. Speichern Sie den Vorgang anschließend ab. Die **teilnehmerspezifische »Nachtschaltung«** ist damit **eingerichtet**.

## Teilnehmer ► Features ► Personalisierungen

## www.ecotel.de